## PASOS PARA SOLICITAR DUPLICADO DE CARNÉ

1. Debe realizar el pago del duplicado del carné en el área de Gestión Financiera

Los pagos se pueden realizar:

- Directamente en la universidad
- Por transferencia

| COLPATRIA   | 702001749   | AHORROS   |
|-------------|-------------|-----------|
| SUDAMERIS   | 601002892   | CORRIENTE |
| BANCOLOMBIA | 27033844925 | CORRIENTE |
| PICHINCHA   | 410220757   | CORRIENTE |
| AV VILLAS   | 303092530   | CORRIENTE |

• PSE, ingresando a la página principal de la Universidad Católica de Pereira <u>https://www.ucp.edu.co/</u> escogiendo la opción "pagos en línea" ubicado la parte superior al lado derecho de la página .

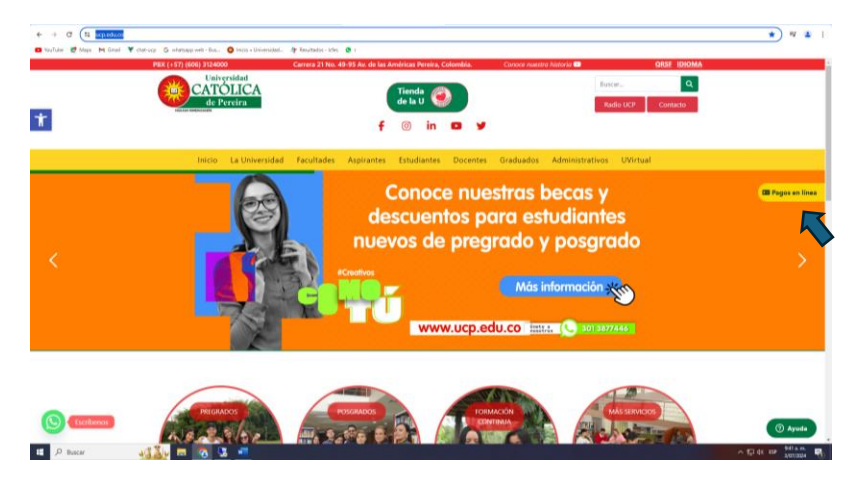

Si no conoce el valor debe dirigirse a la página principal de la Universidad Católica <u>https://www.ucp.edu.co/</u> en la sesión de inicio en la parte inferior dar clic en "valores pecuniarios" y allí se encuentra el valor del duplicado del cané.

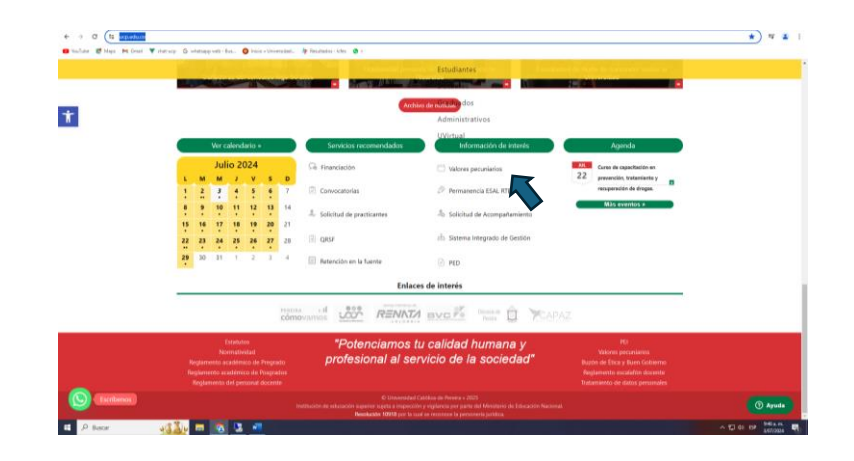

- 2. Una vez cuente con el comprobante del pago del duplicado del carné debe redactar un correo electrónico a <u>carnetizacion@ucp.edu.co</u>, en el asunto debe diligenciar, "Solicitud de duplicado de carné" y en el cuerpo del correo debe diligenciar los datos personales, como nombre completo, programa académico y número de documento de identidad, si desea cambiar la foto debe adjuntarla de igual forma, debe ser foto tipo carné a color y fondo blanco, por último debe adjuntar el archivo correspondiente al comprobante de pago realizado por el duplicado del carné. Seguidos estos pasos se puede enviar el correo.
- 3. Se notificará por medio del correo electrónico como respuesta al correo donde se realizó la solicitud del duplicado, para que se pueda acercar a la oficina de Admisiones y Registro Académico a reclamar el carné solicitado.

Para más información se puede comunicar a los números 3124000 Ext 1008